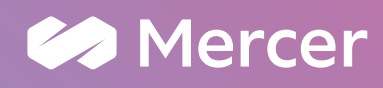

## Changes to QuickSuper - addendum

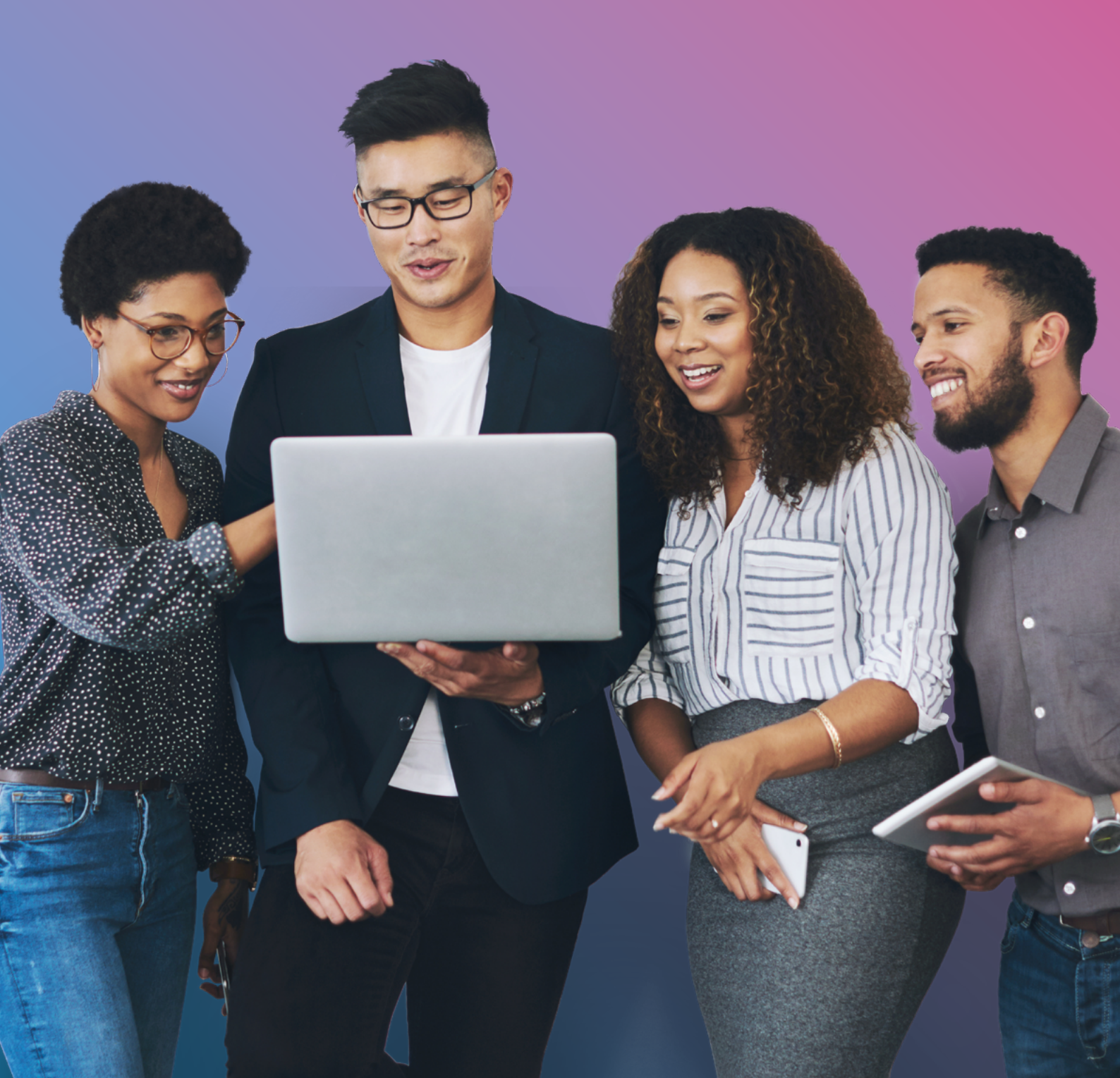

## **Changes to QuickSuper**

As part of the transfer of BT Super to Mercer Super you may notice some changes to the way you access and use QuickSuper.

This addendum is designed to help you navigate through the change of services between the BT QuickSuper portal and the Mercer QuickSuper portal.

#### A summary of these changes are outlined below.

You can find more detailed information about the Mercer QuickSuper portal <u>here</u>.

For further assistance please contact your Relationship Manager (if applicable), or call Mercer Super Helpline on **1800 682 525**, Monday-Friday, 8am-7pm (AEST/AEDT). Alternatively, you can email our support team at <u>clearinghouse@esuper.com.au</u>

**Please note:** You will have read-only access to BT QuickSuper for 12 months after the transfer to Mercer Super has been completed. Please ensure you retain your BT QuickSuper login details to access the read-only information as your new Mercer QuickSuper login will not allow you access to BT QuickSuper.

The read-only access to BT QuickSuper will allow you to search and extract reports. The reports run out of BT QuickSuper will reflect both the BT Super Member Number and Unique Superannuation Identifier (USI), as well as the Mercer Super Member Number and USI, against each member record.

If you are a BT QuickSuper user and you have not accessed the portal for more than 12 months prior to the transfer date (1 April 2023), you will not be transferred to the Mercer QuickSuper portal.

## Making changes to Employer details

We're unable to automatically update our records following updates to QuickSuper. This means:

- As an employer if you need to make changes or updates to your contact details, you will need to contact Mercer Super as well as making the changes in QuickSuper. You can contact Mercer Super Helpline on 1800 682 525 between 8am – 7pm (AEST/AEDT), Monday to Friday.
- For multi-employers only if you add a new business in QuickSuper, it will immediately be active in Mercer QuickSuper. However, you must also notify Mercer Super immediately via an email to your relationship manager, if applicable, or our dedicated support team at <u>clearinghouse@esuper.com.au</u>. If you don't notify Mercer Super when you send through a Member Registration Request (MRR) to create a new default member under your Fund, the MRR may be rejected because the subemployer will not be known to Mercer Super.
  - When you add a new employer you will need to identify Mercer Super as a default fund to ensure new members and amendments are sent to the fund. You can do this in the "Fund Relationships" section.

## **Registering New Employees**

## **Employee Fund choice**

When setting up a new employee you will now be required to declare 'default' or 'non-default' fund.

| ) Home<br>5 SuperStream<br>> View Messapes<br>> Search<br>> Search Contributions                                                                                                    | Add Fund Membership<br>Employee: SMITH, Jane (800827544)                                                                                                    | 0                                       |
|----------------------------------------------------------------------------------------------------|----------------------------------------------------------------------------------------------------|-----------------------------------------|
| Search Transactions     Reports     Contribution Reports     Daily Reports                                                                                                    | Default Fund Fund Name:                                                                                                    | Use Default Fund                        |
| <ul> <li>Employees</li> <li>View Employees</li> <li>Jupload Employees</li> <li>Funds</li> <li>Administration</li> <li>Company Details</li> <li>Preferences</li> <li>Royment Method</li> <li>Settiment A/C</li> </ul> | Non-Default Fund         Enter one of the name. ID, USI or ABN of the superannuation fund you wish to add to the employee. If you are having difficulties entering the at <u>AUNLOBERO</u> .         Fund Name:       ID         Fund ID or USI:       ID         Fund ABN:       ID | ABN you can check the status of the ABN |
| S Billing A/C     Sund Relationships     Users     Nonifications     Audit     Documentation     Contact Us                                                                                                    | Back                                                                                                    | Next                                    |

Additionally, the Member ID will not be automatically populated by Mercer Super. Initially, please select 'I don't have a member ID for this employee's fund'.

| Mercer QuickSup                                                       | ber                              |                                                   | MF1082                        |
|-----------------------------------------------------------------------|----------------------------------|---------------------------------------------------|-------------------------------|
| > Home<br>> SuperStream<br>> View Messages                            | Employee Deta                    | ils - Add Fund Membership                         | 0                             |
| > Search                                                              | Employee: SMITH, Jane (2         | 100827544)                                        |                               |
| <ul> <li>Search Contributions</li> <li>Search Transactions</li> </ul> | All information with an asterick | is mandatory.                                     |                               |
| > Reports                                                             | Fund Details                     |                                                   |                               |
| > Contribution Reports                                                | Fund:                            | Mercer Business Super                             |                               |
| S Daily Reports                                                       | Fund ID:                         | 19905422981708                                    |                               |
| > View Employees                                                      | Fund ABN:                        | 19 905 422 981                                    |                               |
| > Upload Employees                                                    | Fund Employer ID:                | N/A2                                              | What is the Fund Employer ID? |
| > Funds                                                               | Member ID:                       | 0                                                 | What is the Member ID?        |
| Administration     Company Details                                    |                                  | I don't have a member ID for this employee's fund | >                             |
| > Preferences                                                         | Active:                          | Yes                                               |                               |

To obtain the Member ID download the daily report and manually update QuickSuper and/or your payroll system with the Member ID received in the Member Registration Outcome Response (MROR).

Those Member Numbers will be available sometime after the new employee has been applied to your Mercer Super Default Plan. For further information on this process, please see below.

## **Obtaining the Member ID of a newly registered employee**

Up to five business days after adding a new member, you will be able to retrieve the new Member ID by following the below steps.

1. Log-in to Mercer QuickSuper and go to Reports > Daily Reports. Select 'SuperStream Response Report' and click 'Search'.

| Wercer Quicksup                                                       | ber                                        | MF1082 |
|-----------------------------------------------------------------------|--------------------------------------------|--------|
| > Home                                                                |                                            |        |
| > SuperStream<br>> View Messages                                      | Client Daily Reports                       | 0      |
| > Search<br>> Search Contributions                                    | Search Criteria                            |        |
| > Search Transactions                                                 | Report Type: SuperStream Response Report 🛩 |        |
| > Reports<br>> Contribution Reports                                   |                                            | Search |
| > Daily Reports                                                       |                                            |        |
| > Employees<br>> View Employees                                       |                                            |        |
| > Upload Employees                                                    |                                            |        |
| > Funds                                                               |                                            |        |
| <ul> <li>&gt; Administration</li> <li>&gt; Company Details</li> </ul> |                                            |        |
| > Preferences                                                         |                                            |        |
| > Payment Method                                                      |                                            |        |
| Settlement A/C                                                        |                                            |        |

2. Click to download the relevant report. An excel spreadsheet including all contribution and new member responses from all funds will begin to download.

| Mercer QuickSu                                           | per                  |                                               |               |  |  |  |
|----------------------------------------------------------|----------------------|-----------------------------------------------|---------------|--|--|--|
| > Home                                                   |                      |                                               |               |  |  |  |
| > Online Contributions<br>> Create New                   | Client Daily         | Client Daily Reports                          |               |  |  |  |
| > View In Progress                                       | Search Criteria      | Search Criteria                               |               |  |  |  |
| > View Processed                                         | Search Criteria      |                                               |               |  |  |  |
| Contribution Files     Upload File                       | Report Type: SuperSt | tream Response Report                         |               |  |  |  |
| > View In Progress                                       |                      |                                               | Change Search |  |  |  |
| > View Files                                             | Reports              |                                               | Page 1 of 7   |  |  |  |
| > SuperStream                                            | Report Date          | Report Name                                   |               |  |  |  |
| <ul> <li>Search</li> <li>Search Contributions</li> </ul> | 07 Mar 2023          | SuperStream Response Report - 07 Mar 2023.csv | B             |  |  |  |
| > Search Transactions                                    | 18 Feb 2023          | SuperStream Response Report - 18 Feb 2023.csv | B             |  |  |  |
| > Reports                                                | 17 Feb 2023          | SuperStream Response Report - 17 Feb 2023.csv | b             |  |  |  |

3. Column W – Returned Member ID - is where you will find the newly created Member ID.

| K             | L                   | м          | N         | 0            | Р         | Q        |           | R             | S              | T              | U                                                              | V                                                              | W                  |
|---------------|---------------------|------------|-----------|--------------|-----------|----------|-----------|---------------|----------------|----------------|----------------------------------------------------------------|----------------------------------------------------------------|--------------------|
| Date of Birth | Member Name         | Payroll ID | Member ID | Member Total | Component | Type     | Error C   | ode           | Response Date  | Severity       | Short Description                                              | Detailed Description                                           | Returned Member II |
| 1-Jan-67      | SURNAME, First Name | 123456     | UNKNOWN   |              |           | MEMBER_R | EG SUPERJ | GEN.CNTRBTN.1 | 7/03/2023 22:  | 35 Information | Member Registration request message was successfully processed | Member Registration request message was successfully processed | 1001234            |
| 1-Jan-67      | SURNAME, First Name | 123456     | UNKNOWN   |              |           | MEMBER_R | EG SUPERJ | GEN.CNTRBTN.1 | 7/03/2023 22:  | 35 Information | Member Registration request message was successfully processed | Member Registration request message was successfully processed | 1001234            |
| 1-Jan-67      | SURNAME, First Name | 123456     | UNKNOWN   |              |           | MEMBER_R | EG SUPERJ | GEN.CNTRBTN.1 | 7/03/2023 22:  | 15 Information | Member Registration request message was successfully processed | Member Registration request message was successfully processed | 1001234            |
| 1-Jan-67      | SURNAME, First Name | 123456     | UNKNOWN   |              |           | MEMBER_R | EG SUPERJ | GEN.CNTRBTN.1 | 7/03/2023 22:  | 35 Information | Member Registration request message was successfully processed | Member Registration request message was successfully processed | 1001234            |
| 1-lan-67      | SURNAME, First Name | 123456     | UNKNOWN   |              |           | MEMBER_B | EG SUPERJ | GEN.CNTRBTN.1 | 7/03/2023 22:  | 35 Information | Member Registration request message was successfully processed | Member Registration request message was successfully processed | 10012345           |
| 1-Jan-67      | SURNAME, First Name | 123456     | UNKNOWN   |              |           | MEMBER_R | EG SUPERJ | GEN.CNTRBTN.1 | 7/03/2023 22:  | 35 Information | Member Registration request message was successfully processed | Member Registration request message was successfully processed | 10012345           |
| 1-Jan-67      | SURNAME, First Name | 123456     | UNKNOWN   |              |           | MEMBER_R | EG SUPERJ | GEN.CNTRBTN.1 | 7/03/2023 22:3 | 35 Information | Member Registration request message was successfully processed | Member Registration request message was successfully processed | 1001234            |
| 1-Jan-67      | SURNAME, First Name | 123456     | UNKNOWN   |              |           | MEMBER_R | EG SUPERJ | GEN.CNTRBTN.1 | 7/03/2023 22:  | 35 Information | Member Registration request message was successfully processed | Member Registration request message was successfully processed | 10012345           |
| 1-Jan-67      | SURNAME, First Name | 123456     | UNKNOWN   |              |           | MEMBER_R | EG SUPERJ | GEN.CNTRBTN.1 | 7/03/2023 22:  | 35 Information | Member Registration request message was successfully processed | Member Registration request message was successfully processed | 1001234            |

Example of SuperStream Response Report providing Member IDs. This report may also include any information regarding returned contributions from choice funds.

## Entering an employee's annualised salary, occupation rating code and benefit category details

**It's important care is taken when entering these details as they may affect the insurances provided to employees.** If a mistake is made or a field left blank, you can go back and amend the employee's record as required.

**Note:** the salary (exclusive of superannuation contributions) you enter for each employee should be their annualised salary, not the salary they receive each pay period.

| Salary For Benefits:               |           |   |  |  |
|------------------------------------|-----------|---|--|--|
| Salary For Contributions:          |           |   |  |  |
| Salary For Contributions<br>Start: |           |   |  |  |
| Salary For Contributions<br>End:   |           |   |  |  |
| Salary For Insurance:              | 120000.00 | > |  |  |
| Insurance Opt Out:                 | ~         |   |  |  |
| Contributions Commence:            |           |   |  |  |
| Contributions Cease:               | Ø         |   |  |  |
| Fund Registration:                 |           |   |  |  |
| Benefit Category:                  | 1ST101    | 1 |  |  |
|                                    |           |   |  |  |

## **Employee occupation**

When setting up your employees in Mercer QuickSuper, instead of entering an occupation description as you did with BT QuickSuper, you will now need to enter an occupation rating code as per the table below:

| Occupation description                                                                    | Occupation rating code | Occupation rating<br>description |
|-------------------------------------------------------------------------------------------|------------------------|----------------------------------|
| 1. Managers, Office workers, Doctors, Lawyers<br>(white collar)                           | w                      | White Collar                     |
| 2. Retail sales, Supervising manual workers (light blue collar)                           | L                      | Light Blue Collar                |
| 3. Trade Qualified, Moderate manual work (blue collar)                                    | В                      | Blue Collar                      |
| 4. Skilled manual workers, Unqualified workers<br>(heavy blue collar)                     | н                      | Heavy Blue Collar                |
| 5. Unskilled workers and Hazardous Occupations                                            | S                      | Special Risk                     |
| 6. Professional: Tertiary qualified, earning over<br>\$100K per year for the last 3 years | Ρ                      | Professional                     |

| * Address:                                   | 1 Street Address                                            |           |
|----------------------------------------------|-------------------------------------------------------------|-----------|
|                                              |                                                             |           |
|                                              |                                                             |           |
|                                              |                                                             |           |
|                                              |                                                             |           |
| <ul> <li>Suburb, State, Postcode:</li> </ul> | MELBOURNE                                                   | VIC, 3000 |
|                                              | Begin typing a suburb or postcode to display matching value | s         |
| * Country:                                   | Australia                                                   |           |
|                                              | Enter the country to display a list of matching values      |           |
| Usage:                                       | Postal 🗸                                                    |           |
| Employment Deta                              | ls                                                          |           |
| * Payroll ID:                                | 800827544                                                   |           |
| Employment Status:                           | ~                                                           |           |
| * Employment Start Date:                     | 01 Jan 2023                                                 |           |
| * Occupation:                                | w                                                           |           |
| Weekly Hours Worked:                         |                                                             |           |
|                                              |                                                             |           |

## **Benefit Category**

There will no longer be a drop down for Benefit Category as there was with BT QuickSuper. Instead, Mercer Super will provide the Benefit Category codes, where applicable, once the data migration is completed.

Where relevant, your Mercer Super Relationship Manager will provide guidance about the Benefit Categories relevant to your Employer Plan. If you do not have a Mercer Super Relationship Manager, you can email our dedicated support team at mercersuper.employer.support@esuper.com.au.

It's important care is taken when entering these details as Benefit Categories, where relevant, will impact the benefits applicable to members of your Employer Plan.

| Salary For Benefits:                      |           |   |  |
|-------------------------------------------|-----------|---|--|
| Salary For Contributions:                 |           |   |  |
| Salary For Contributions<br>Start:        |           |   |  |
| Salary For Contributions<br>End:          |           |   |  |
| <ul> <li>Salary For Insurance:</li> </ul> | 120000.00 |   |  |
| Insurance Opt Out:                        |           |   |  |
| Contributions Commence:                   |           |   |  |
| Contributions Cease:                      |           |   |  |
| Fund Registration:                        |           |   |  |
| Benefit Category:                         | 1ST101    | 9 |  |
|                                           |           |   |  |

# How to download your migrated employee details

After transferring to Mercer Super, you can access the Mercer QuickSuper portal to receive the updated Member IDs for your employees. Depending on your superannuation solution you may have to update your payroll solution, or superannuation integration, with the updated Mercer Super Member IDs and USI.

Please see the below instructions outlining how to access these details.

#### **Single employer facility**

1. Login to Mercer QuickSuper. Click Employees > View Employees. Then click 'Export Employees'.

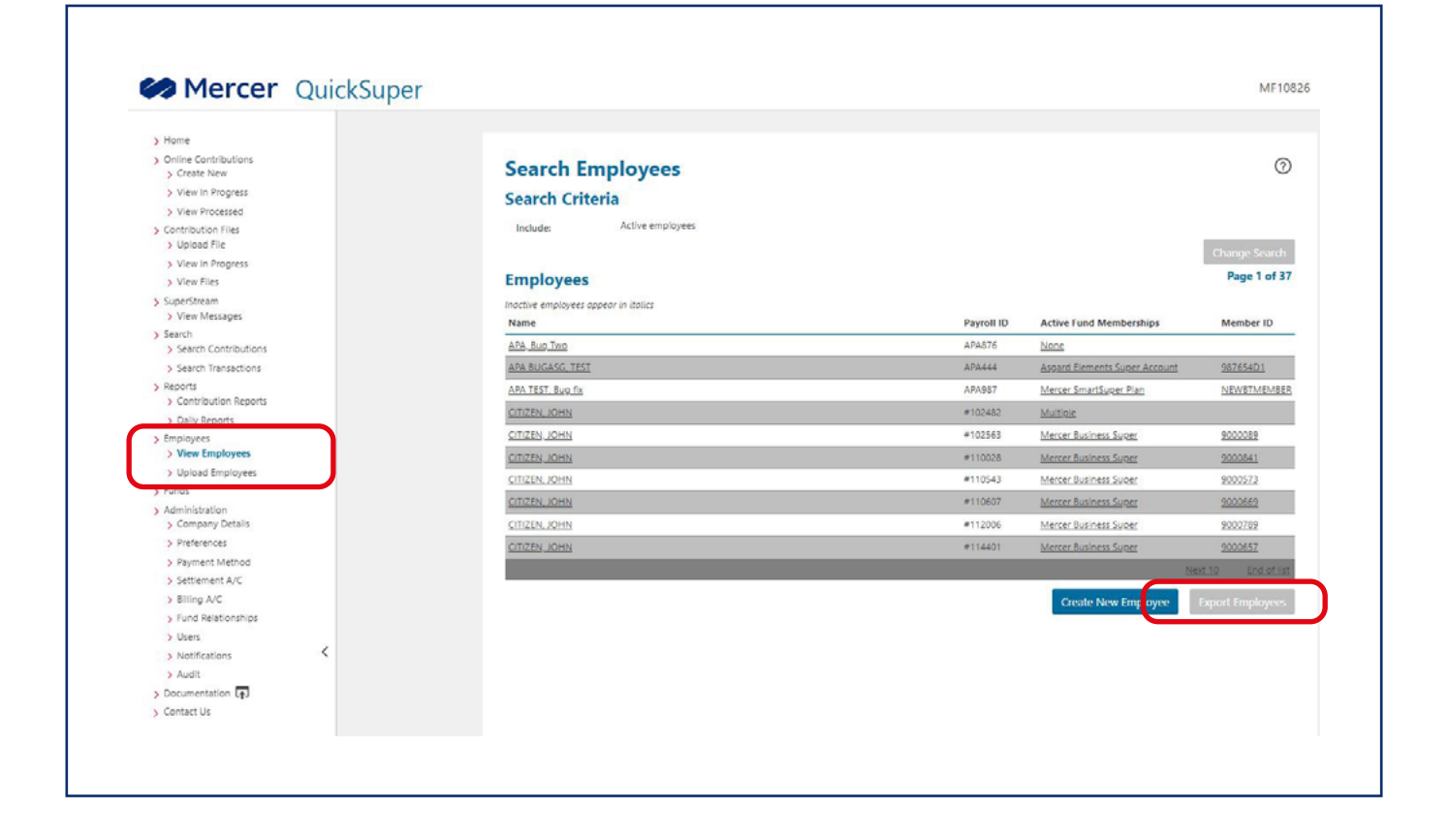

### **Multi-employer**

1. Login to Mercer Super QuickSuper, Click Employers > View Employers. Select the employer and click 'View Details'.

| > Online Contributions                                                                                                    | A                                                      | ٩                             |
|----------------------------------------------------------------------------------------------------|--------------------------------------------------------|-------------------------------|
| > Create New                                                                                                    | Search Employers                                       | 0                             |
| > View In Progress (1)                                                                                                    | Employers                                              | Page 1 of 1                   |
| > View Processed                                                                                                    |                                                        | test de l'armonde             |
| Contribution Files     Upload File                                                                                                    | You may enter the employer name, ID, or AIN to search. |                               |
| > View In Progress 1                                                                                                    | For shows blooms                                       | Employer ID                   |
| > View Files                                                                                                    | MERCER (AUSTRALIA) PTY LTD                             | MF10761MERCERALISTR           |
| > SuperStream<br>> View Messages                                                                                                    |                                                        | MF10761TESTEMP                |
| > Search                                                                                                    |                                                        |                               |
| Search Contributions                                                                                                    | View Details View Employees                            | Create New Employer Employers |
| > Search Transactions                                                                                                    |                                                        |                               |
| Reports     Contribution Reports                                                                                                    |                                                        |                               |
| > Daily Reports                                                                                                    |                                                        |                               |
| > Employers                                                                                                    |                                                        |                               |
| All and a second second s |                                                        |                               |

2. Click the Employees tab and then click 'Export Employees'. Repeat this for all employers linked to your login.

| > Home                                 |                          |                   |                        |              |                |                         |                  |
|----------------------------------------|--------------------------|-------------------|------------------------|--------------|----------------|-------------------------|------------------|
| > Online Contributions<br>> Create New | Search Em                | ployees           |                        |              |                |                         | 0                |
| > View In Progress 1                   | Employer: MERC           | ER (AUSTRALIA) PT | Y LTD (MF10761MERCERAU | STR)         |                |                         |                  |
| > View Processed                       |                          |                   |                        |              |                |                         |                  |
| > Contribution Files<br>> Upload File  | Employer Details         | Employees         | Fund Relationships     | Bank Account | Payment Method | Audit History           |                  |
| > View In Progress 1                   |                          |                   |                        |              |                |                         |                  |
| > View Files                           | Include:                 | Active employee   | 5                      |              |                |                         |                  |
| > SuperStream<br>> View Messages       | 0.000000                 |                   |                        |              |                |                         | Change Search    |
| > Search                               | Employees                |                   |                        |              |                |                         | Page 1 of 1      |
| > Search Contributions                 | Inactive employees appea | ar in italics     |                        |              |                |                         |                  |
| > Search Transactions                  | Name                     |                   |                        |              | Payroll ID     | Active Fund Memberships | Member ID        |
| > Contribution Reports                 | EMPLOYEE, Test           |                   |                        |              | TEST           | Mercer SmartSuper Plan  | TEST             |
| > Daily Reports                        | FIELD, Comments          |                   |                        |              | 11111          | Mercer SmartSuper Plan  | UNKNOWN          |
| > Employers                            | MEMBER, Example          |                   |                        |              | PAYROLL1       | Mercer SmartSuper Plan  | UNKNOWN          |
| > View Employers                       | SMITH, BIL               |                   |                        |              | 532225         | Mercer SmartSuper Plan  | UNKNOWN          |
| > Upload Employees                     | SMITH, John              |                   |                        |              | 123456         | Mercer SmartSuper Plan  | UNKNOWN          |
| Administration                         |                          |                   |                        |              |                |                         |                  |
| Company Details     Preferencer        |                          |                   |                        |              |                | Create New Employee     | Export Employees |
| > Payment Method                       |                          |                   |                        |              |                |                         |                  |
| > Default Settlement A/C               |                          |                   |                        |              |                |                         |                  |
| > Billing A/C                          |                          |                   |                        |              |                |                         |                  |
| > Users                                |                          |                   |                        |              |                |                         |                  |
| > Notifications                        |                          |                   |                        |              |                |                         |                  |
| > Audit                                |                          |                   |                        |              |                |                         |                  |
| > Documentation [+]                    |                          |                   |                        |              |                |                         |                  |
| > Contact Us                           |                          |                   |                        |              |                |                         |                  |

### **Further information**

If you require further information please contact your Relationship Manager, if applicable, or call the Mercer Super Helpline on **1800 682 525**, Monday-Friday, 8am-7pm (AEST/AEDT). Alternatively, you can email our support team at clearinghouse@esuper.com.au.

Issued on behalf of Mercer Superannuation (Australia) Limited (MSAL) ABN 79 004 717 533, Australian Financial Services Licence 235906, the trustee of Mercer Super Trust ABN 19 905 422 981. We recommend you seek professional advice from a licensed, or appropriately authorised, financial adviser if you are unsure of action to take.

The value of an investment in the Mercer Super Trust may rise and fall from time to time. Neither MSAL nor Mercer (Australia) Pty Ltd (Mercer) guarantees the investment performance, earnings or return of capital invested in the Mercer Super Trust. Past performance should not be relied upon as an indicator of future performance. 'MERCER' and Mercer SmartPath are Australian registered trademarks of Mercer ABN 32 005 315 917. Copyright 2023 Mercer LLC. All rights reserved.